### Your University-Provided Tax Notes Subscription

Welcome! Your university has generously provided you with access to Tax Notes. This includes our web platform, <u>www.taxnotes.com</u>, and may also include subscriptions to our daily tax news and our weekly magazines of expert commentary on tax issues.

To start, please go to <u>www.taxnotes.com</u>.

#### Click SIGN IN (1)

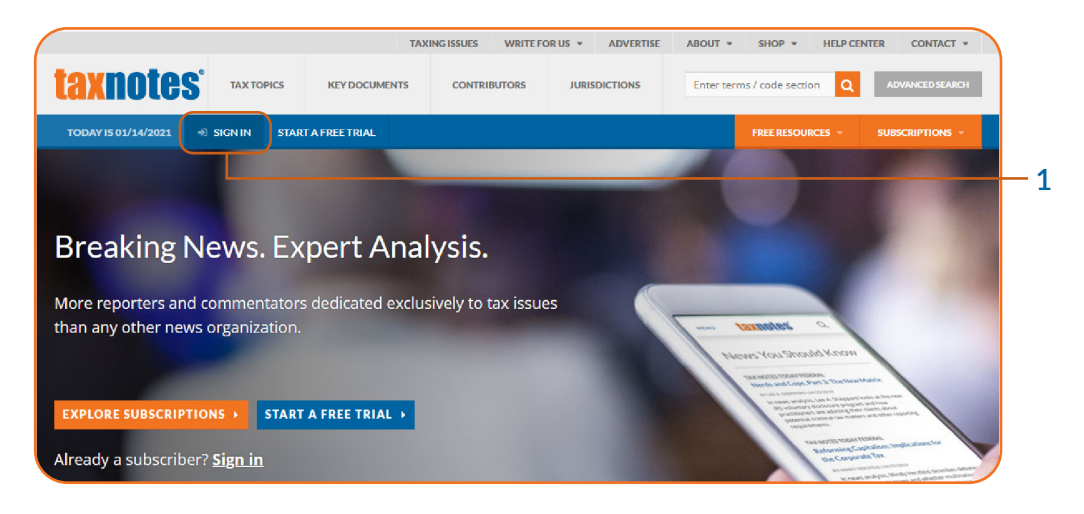

### Alternate, free access to tax documents:

You — and your classmates and clients — are welcome to access federal tax documents on our free platform, taxnotes.com/research.

Anyone may use taxnotes.com/research — it does not require a subscription or registration.

On the next screen, you should see your university's name under **Sign In**. If you don't see your university's name there, please <u>contact us</u>.

Click the blue Register Here key (2).

| taxnotes"                             | TAX TOPICS    | KEY DOCUMENTS | CONTRIBUTORS | JURISDICTIONS    | Enter terms / code section Q ADVANCED SEARCH |   |
|---------------------------------------|---------------|---------------|--------------|------------------|----------------------------------------------|---|
| TODAY IS 01/18/2021 🔿 SIG             | IN IN START A | FREE TRIAL    |              |                  | FREE RESOURCES + SUBSCRIPTIONS +             |   |
| Sign In                               |               |               |              | CONTAG<br>HOURS: | C <b>T</b><br>Monday - Friday                |   |
| New University User?<br>Register Here |               |               |              | PHONE:           | 8:30 AM - 5:30 PM EST<br>800-955-2444        | - |
| E-MAIL ADDRESS/USERNAME               |               |               |              | OTHER            | LINK5                                        |   |

A registration page will appear.

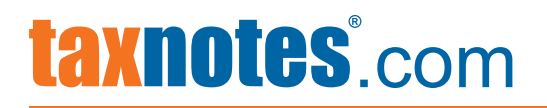

On this page, please provide this information:

Your NAME (1)

Your university E-MAIL (2) address

Choose and confirm a PASSWORD (3).

At LEVEL (4), please indicate your role at your university. If your role isn't indicated, please select the closest match.

| axnote                      | S                            | TAX TOPICS                    | KEY DOCUMENTS | CONTRIBUTORS                                                               | JURISDICTIONS |          | Q ADVANCED      |   |
|-----------------------------|------------------------------|-------------------------------|---------------|----------------------------------------------------------------------------|---------------|----------|-----------------|---|
| ODAY IS 01/18/2021          | WELCOME, TEST UNIVE          | RSITY -                       |               |                                                                            | FREE RES      | OURCES - | SUBSCRIPTIONS + |   |
| Welcome<br>Welcome to our n | Test Univer                  | sity User<br>up your profile. |               |                                                                            |               |          |                 |   |
| IRST NAME                   |                              |                               | REQUIRED      |                                                                            |               |          |                 |   |
| AST NAME                    |                              |                               | REQUIRED      |                                                                            |               |          |                 | + |
|                             |                              |                               |               |                                                                            |               |          |                 |   |
| OMPANY E-MAIL ADD           | RESS                         | REQUIRED                      | }             |                                                                            |               |          |                 | + |
| ASSWORD                     |                              |                               | *             |                                                                            |               |          |                 |   |
| ONFIRM PASSWORD             |                              |                               | REQUIRED      |                                                                            |               |          |                 | + |
| EVEL                        |                              |                               | REQUIRED      |                                                                            |               |          |                 |   |
| - None -                    |                              |                               |               |                                                                            |               |          |                 | + |
| ITLE                        |                              |                               |               |                                                                            |               |          |                 |   |
| Help us perse               | onalize your expe            | erience <b>@</b>              |               | - None -<br>- None -<br>Professor<br>Administrator<br>Librarian<br>Student |               |          |                 |   |
| TAX TOPICS                  |                              |                               |               |                                                                            |               |          |                 | - |
| Choose some o               | ptions                       |                               |               |                                                                            |               |          |                 |   |
| JURISDICTIONS               |                              |                               |               |                                                                            |               |          |                 |   |
| choose some o               | puons                        |                               |               |                                                                            |               |          |                 |   |
| Choose some of              | ntions                       |                               |               |                                                                            |               |          |                 |   |
| endose some o               | ***                          |                               |               |                                                                            |               |          |                 |   |
| Search Resul                |                              |                               |               |                                                                            |               |          |                 |   |
| 20                          | OF SEARCH RESULTS            |                               | -             |                                                                            |               |          |                 |   |
| Indicate the number         | of search results you woul   | d like to come up per page by | default.      |                                                                            |               |          |                 |   |
| Terms in Contex             | ¢t                           |                               | -             |                                                                            |               |          |                 |   |
|                             |                              |                               |               |                                                                            |               |          |                 |   |
| Indicate how you wo         | uld like to see search resul | ts                            |               |                                                                            | <b>`</b>      |          |                 |   |

Please click SAVE CHANGES (5) to save your changes.

When you've registered, you'll see a confirmation message. If you don't see that message, please <u>contact us</u>.

### **Searching on Tax Notes**

There are four ways to search on Tax Notes:

- 1. Start with a code section
- 2. Start with a topic
- 3. Start with keywords, using Boolean operators, or

4. Start with the <u>Advanced Search</u> template, where you can find documents by author, title, and other criteria.

If you search by topic or keyword - or with the Advanced Search - you can narrow the results by adding more keywords or using the filters at the left side of the page.

Our editorial staff tags the documents and articles with code section and subject tags. If you find just one relevant document or article, you can use the tags to help you find others like it. Please see <u>Using Document Attributes</u> below.

These searches will find news stories, magazine articles, and primary source documents.

If you want to find a federal primary source document, go to www.taxnotes.com/research.

### Code section search:

Enter the code section in the search box, and then select Browse Resources (1) from the dropdown.

|                                                                                                    |                                                                                                    | TAXING ISSUES         | WRITE FOR US 👻        | ADVERTISE ABOUT | * SHOP * HELP CEN   | NTER CONTACT -               |
|----------------------------------------------------------------------------------------------------|----------------------------------------------------------------------------------------------------|-----------------------|-----------------------|-----------------|---------------------|------------------------------|
| <b>laxnotes</b>                                                                                                    | ENTIRE                                                                                                    | SITE 🔻                | 964                   |                 | Q                   | ADVANCED                     |
|                                                                                                    | 5                                                                                                    | SEARCH OR SELECT FROM | IN THE FOLLOWING:     |                 |                     |                              |
| TODAY IS 01/18/2021                                                                                                    | VELCOME, MARCO V MY TAX                                                                                                    | READ IRC SECTION 964  | MISCELLANEOUS PROVISI | ONS             |                     |                              |
|                                                                                                    | (.                                                                                                    | BROWSE RESOURCES F    | DR SECTION 964        |                 |                     |                              |
| IOME FEDERAL RESEARCH LIBRA                                                                                                    | RY > INTERNAL REVENUE CODE OF 1986                                                                                                    |                       |                       |                 |                     |                              |
| Sec. 964 Misce                                                                                                    | ellaneous provisio                                                                                                    | ons                   |                       |                 |                     |                              |
|                                                                                                    |                                                                                                    |                       |                       |                 |                     |                              |
| READ SECTION 964  CREAT                                                                                                    | E ALERT / SAVE SEARCH                                                                                                    |                       |                       |                 |                     | ☆ Favorite                   |
|                                                                                                    |                                                                                                    |                       |                       |                 |                     |                              |
| REGULATIONS                                                                                                    |                                                                                                    | DOCUMEN               | its                   |                 |                     |                              |
| FINAL &                                                                                                    | PROPOSED REGULATION                                                                                                    | s ALL DOC             | UMENTS CASES          | IRS GUIDANCE    | IRS PRIVATE RULINGS |                              |
| TEMPORARY REGS                                                                                                    | AND COMMENTS                                                                                                    |                       |                       | ind dorbinitie  |                     |                              |
|                                                                                                    |                                                                                                    |                       |                       |                 |                     |                              |
|                                                                                                    |                                                                                                    | NEWS                  | COMMENTARY            | AUTHORS WRITING | ABOUT SEC. 964      |                              |
| Sec. 1.964-1 Determina                                                                                                    | ion of the earnings and profits o                                                                                                    | NEWS                  | COMMENTARY            | AUTHORS WRITING | ABOUT SEC. 964      | SEE ALL (264)                |
| l<br>Sec. 1.964-1 Determina<br>a foreign corporation.                                                                            | ion of the earnings and profits o                                                                                                    | news                  | COMMENTARY            | AUTHORS WRITING | GABOUT SEC. 964     | SEE ALL (264)                |
| Sec. 1.964-1 Determina<br>a foreign corporation.<br>Sec. 1.964-1T Determin                                                       | ilon of the earnings and profits o                                                                                                    | NEWS                  | COMMENTARY            | AUTHORS WRITING | ABOUT SEC. 964      | SEE ALL (264)                |
| Sec. 1.964-1 Determina<br>a foreign corporation.<br>Sec. 1.964-1T Determin<br>of a foreign corporatior                           | lon of the earnings and profits of the earnings and profits of the earnings and profits (temporary). [Removed]                         | NEW5                  | COMMENTARY            | AUTHORS WRITING | S ABOUT SEC. 964    | SEE ALL (264)                |
| Sec. 1.964-1 Determina<br>a foreign corporation.<br>Sec. 1.964-1T Determin<br>of a foreign corporation<br>Sec. 1.964-2 Treatment | ilon of the earnings and profits of<br>ation of the earnings and profits<br>(temporary). [Removed]<br>of blocked earnings and profits. | NEWS                  | COMMENTARY            | AUTHORS WRITING | ABOUT SEC. 964      | SEE ALL (264)<br>e dividends |

Use when:

You want to quickly see the regs or legislative history for a code section.

You'd like to see the public comments in response to a proposed reg on that code section.

You want to see news stories or analytical articles about the code section.

Choose another method if:

You're researching a topic that encompasses more than one code section. (Use a topic-based search.)

You're looking for a specific word or phrase that may not be in that code section. (Use a <u>keyword</u> search.)

### **Topic-based search:**

From the upper left, click on TAX TOPICS (1). Select from among the topics (2) listed. If you don't see your topic, begin entering it in the box (3).

|                                                  | TAXING ISSUES                    | WRITE FOR US · ADVER          | ISE ABOUT - SHO          | OP - HELP CENT     | TER CONTACT -   |          |
|--------------------------------------------------|----------------------------------|-------------------------------|--------------------------|--------------------|-----------------|----------|
| <b>taxnotes</b> <sup>®</sup>                     | TAX TOPICS KEY E                 | OCUMENTS CONTRIBUT            | DRS JURISDICTIONS        | 5                  | Q ADVANCED      |          |
| TODAY IS 01/14/2021 WELCOME, MARCO 👻             | MY TAX NO TES -                  |                               | FREE                     | RESOURCES -        | SUBSCRIPTIONS + |          |
| HOME - TAX TODICS                                |                                  |                               |                          |                    |                 | <u> </u> |
|                                                  |                                  |                               |                          |                    |                 |          |
| Tax Topics                                       |                                  |                               |                          |                    |                 |          |
| These Tax Topics contain general information (   | on each tax term, as well as res | sults found across multiple T | ax Notes publications. I | lf you do not find | the term or     |          |
| topic you are looking for, please contact us for | support.                         |                               |                          |                    |                 |          |
|                                                  |                                  |                               |                          |                    |                 |          |
| op                                               |                                  |                               | ×                        |                    |                 | 3        |
|                                                  |                                  |                               |                          |                    |                 |          |
| PERSONNEL, PEOPLE, BIOGRAPHIES                   |                                  |                               |                          |                    |                 |          |
| Personnel, people, biographies                   |                                  |                               |                          |                    |                 |          |
| REAL ESTATE TAXATION                             |                                  |                               |                          |                    |                 |          |
| Property taxation                                |                                  |                               |                          |                    |                 |          |
| TAX PREFERENCE ITEMS AND                         |                                  |                               |                          |                    |                 |          |
| Opportunity zones                                |                                  |                               |                          |                    |                 | <u> </u> |
| TAX TYPES                                        |                                  |                               |                          |                    |                 | ) -      |

Use when:

You want to explore a topic that's unfamiliar to you.

Your concept can be expressed several different ways and you don't want to search for all the synonyms.

### Keyword search:

To search with keywords, use the search box at the top right of the screen.

Searches on Tax Notes use Boolean operators. (Natural language searching isn't available.)

To see the operators, click the blue Click Here (4) under the search bar.

| TODAY IS 01/14/2021 | WELCOME, MARCO - | MY TAX NOTES 👻 |            |                                         |                 |                  | FREE RESOUR | CES - SUB   | SCRIPTIONS - |  |
|---------------------|------------------|----------------|------------|-----------------------------------------|-----------------|------------------|-------------|-------------|--------------|--|
| taxnote             | S                |                |            | TE ···································· | (SALT OR "state | and localtax") l | egis*       | ٩           | ADVANCED     |  |
|                     |                  | TAXI           | ING ISSUES | WRITE FOR US 💌                          | ADVERTISE       | ABOUT 👻          | SHOP 👻      | HELP CENTER | CONTACT *    |  |

It's important to put phrases in quotes, as well as citations (if included). Example: "Rev. Proc. 2016-47"

Use when:

You have words or phrases that you're certain will appear in the documents you're looking for.

Choose another method if:

You're looking for an article written by a particular author. (Use Advanced Search.)

You want to find a specific primary source document. (Go to taxnotes.com/research.)

You want words or phrases to be near each other (e.g., in the same sentence). (<u>Use Advanced</u> <u>Search</u>.)

### **Advanced Search:**

With Advanced Search, you can use fields for Author, Title, and Summary / Abstract.

In this example, we're looking for an article by Professor Stephen Shay, and we know the word "GILTI" is in the title.

Select ADVANCED SEARCH (1) to begin.

Begin entering the author's name in the AUTHORS field (2). You may see two or more variations of the author's name. You can select both or all of them.

If you know words from the headline or title, enter those in the HEADLINE / TITLE field (3).

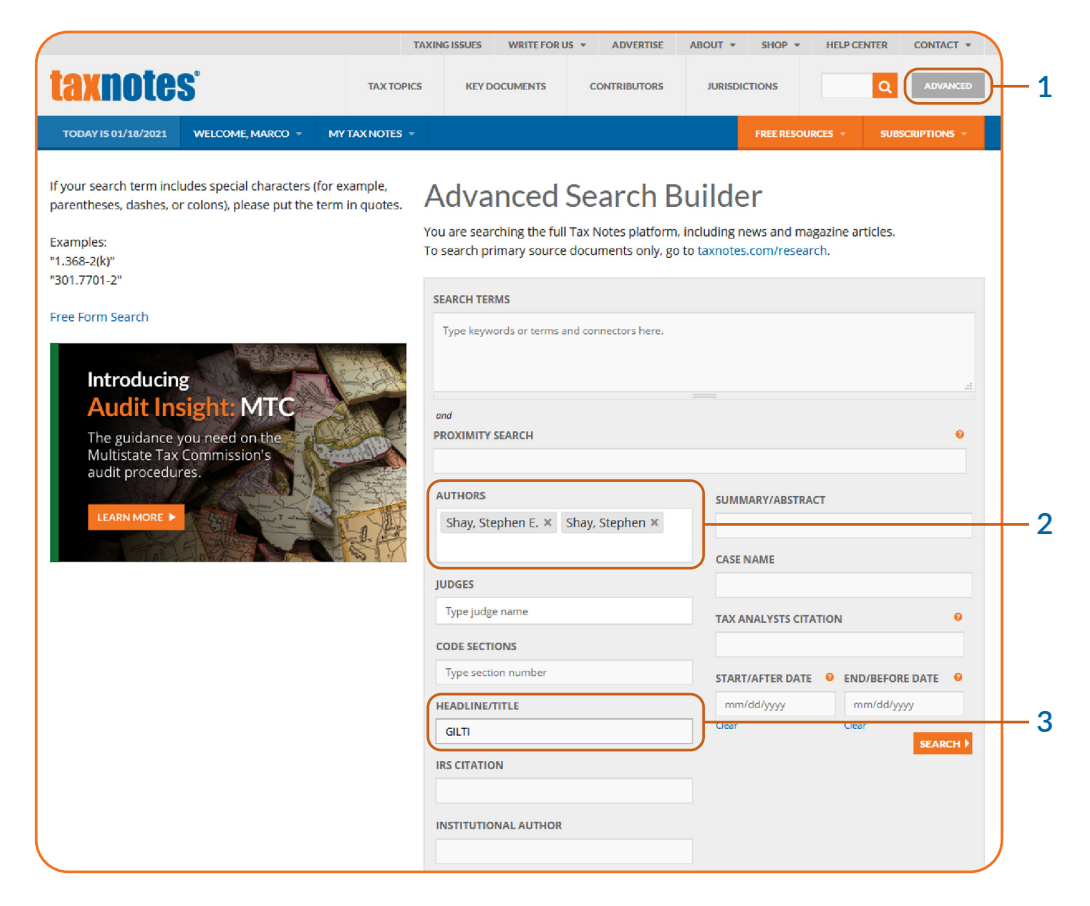

Use when:

You want documents with search terms near each other.

You know the author's name.

You know the title, or words or phrases in the title.

### **Using Document Attributes:**

If you have one useful article or document, you can find more like it. Simply scroll to the bottom of the document and look for Document Attributes. These show the code section and subject tags that our editorial staff have added to the document.

If you wanted to find articles similar to the one shown below, you might try searching with **"loss limitation."** (1) To see other options, scroll to the bottom.

|                                                                              |                                                                           | TAXING                                         | ISSUES WRITE FOR US                       | ADVERTISE              | ABOUT - SHOP -                                      | HELP CENTER | CONTACT -    |
|------------------------------------------------------------------------------|---------------------------------------------------------------------------|------------------------------------------------|-------------------------------------------|------------------------|-----------------------------------------------------|-------------|--------------|
| taxnote                                                                      | S'                                                                        | TAX TOPICS                                     | KEY DOCUMENTS                             | CONTRIBUTORS           | JURISDICTIONS                                       | ٩           | ADVANCED     |
| TODAY IS 01/14/2021                                                          | WELCOME, MARCO 👻                                                          | MY TAX NOTES +                                 |                                           |                        | FREE RESOUR                                         | CES - SUB   | SCRIPTIONS - |
| TEST NEWS IRS Is<br>Feder<br>Thurs                                           | ral<br>ral<br>sday, January 14, 2021 8:55 a                               | Regs<br>a.m.                                   |                                           |                        |                                                     |             | 1/1 < >      |
| HOME - TAXNOTES TODAVFE                                                      | of Today Fee                                                              | deral                                          |                                           | SEARCH T               | AX NOTES TODAY FEDI                                 | ERAL        |              |
| 10/14/2020                                                                   | THURSDAY, OCTOR                                                           | ER 15, 2020 🗎                                  | 10/16/2020                                | P FOU                  | ND IN THIS ARTICLE                                  |             |              |
|                                                                              | BY DOCUMENT TYPE                                                          | BY CODE SECTION                                |                                           | FIRMS                  |                                                     |             | -            |
| NEWS STORIES                                                                 |                                                                           |                                                |                                           | Cadwalad               | er, Wickersham & Taft LLP                           | KPMG LLP    |              |
| • IRS Is Tackling                                                            | Controversial Pro                                                         | posed Loss Limi                                | tationRules                               | GOVERN                 | IMENT                                               |             | <u> </u>     |
| The IRS has revealed w<br>corporation's ability to<br>amenable solution is o | hat it's considering in ree<br>use losses after an owne<br>n the horizon. | valuating proposed ro<br>rship change, which n | ules that limit a<br>night suggest a more | IRS Assoc<br>U.S. Depa | iate Chief Counsel, Corporate<br>rtment of Treasury | , Branch 4  |              |
|                                                                              |                                                                           |                                                |                                           | PEOPLE                 |                                                     |             |              |

These are the story's attributes. You can click on the blue links in the CODE SECTIONS (2) or SUBJECT AREAS (3) to find other documents about this code section / subject area.

| WAS THIS ARTICL                  | e Helpful? 🍓 Yes                                                                                                    |   |
|----------------------------------|----------------------------------------------------------------------------------------------------|---|
|                                  | ☆ 🖶 년 🖂<br>in f 🔽                                                                                                    |   |
| DOCUMENT ATTRIBUTES              |                                                                                                    |   |
| CODE SECTIONS                    | SEC. 382 LIMITATION ON NET OPERATING LOSS<br>CARRYFORWARDS AND CERTAIN BUILT-IN LOSSES<br>FOLLOWING OWNERSHIP CHANGE | ) |
| JURISDICTIONS                    | UNITED STATES                                                                                                    | - |
| SUBJECT AREAS / TAX TOPICS       | CORPORATE TAXATION<br>MERGERS, ACQUISITIONS, AND REORGANIZATIONS<br>GAINS AND LOSSES EXEMPTIONS AND DEDUCTIONS       | ] |
| AUTHORS                          | EMILY L. FOSTER                                                                                                    | - |
| INSTITUTIONAL AUTHORS            | TAX ANALYSTS                                                                                                    |   |
| TAX ANALYSTS DOCUMENT NUMBER     | DOC 2020-40748                                                                                                    |   |
| TAX ANALYSTS ELECTRONIC CITATION | 2020 TNTF 199-1                                                                                                    |   |

For research tips, please see our <u>Help Center</u>. There you'll be able to find how-to videos and a user guide. For further assistance, please <u>contact us</u>.